# KL Net – Logisview 에서 HL 비엘 발행 요청하기

### **Customer Manual**

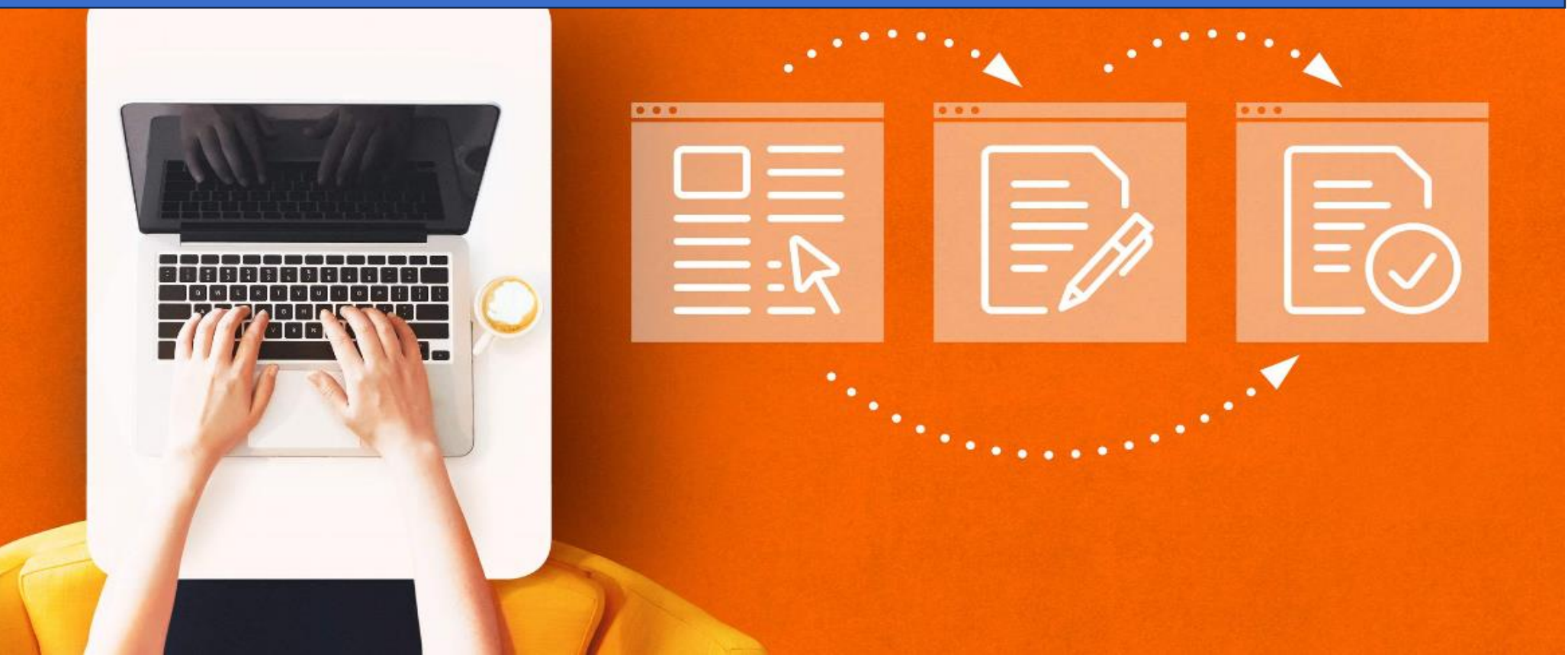

# CONTENTS

| 1. | KL Net 의 Logisview 로그인 및 비엘 넘버 조회하기 | page |
|----|-------------------------------------|------|
| 2. | 입금 확인하기                             | page |
| 3. | BL 발행 요청하기5                         | page |
| 3. | BL 발행 요청하기. <필수 사항 기재> 6~8          | page |
| 4. | 전송하기                                | page |
| 5. | 전송 이력 관리                            | page |

## 1. KL Net 의 Logisview 로그인 및 비엘 넘버 조회 하기.

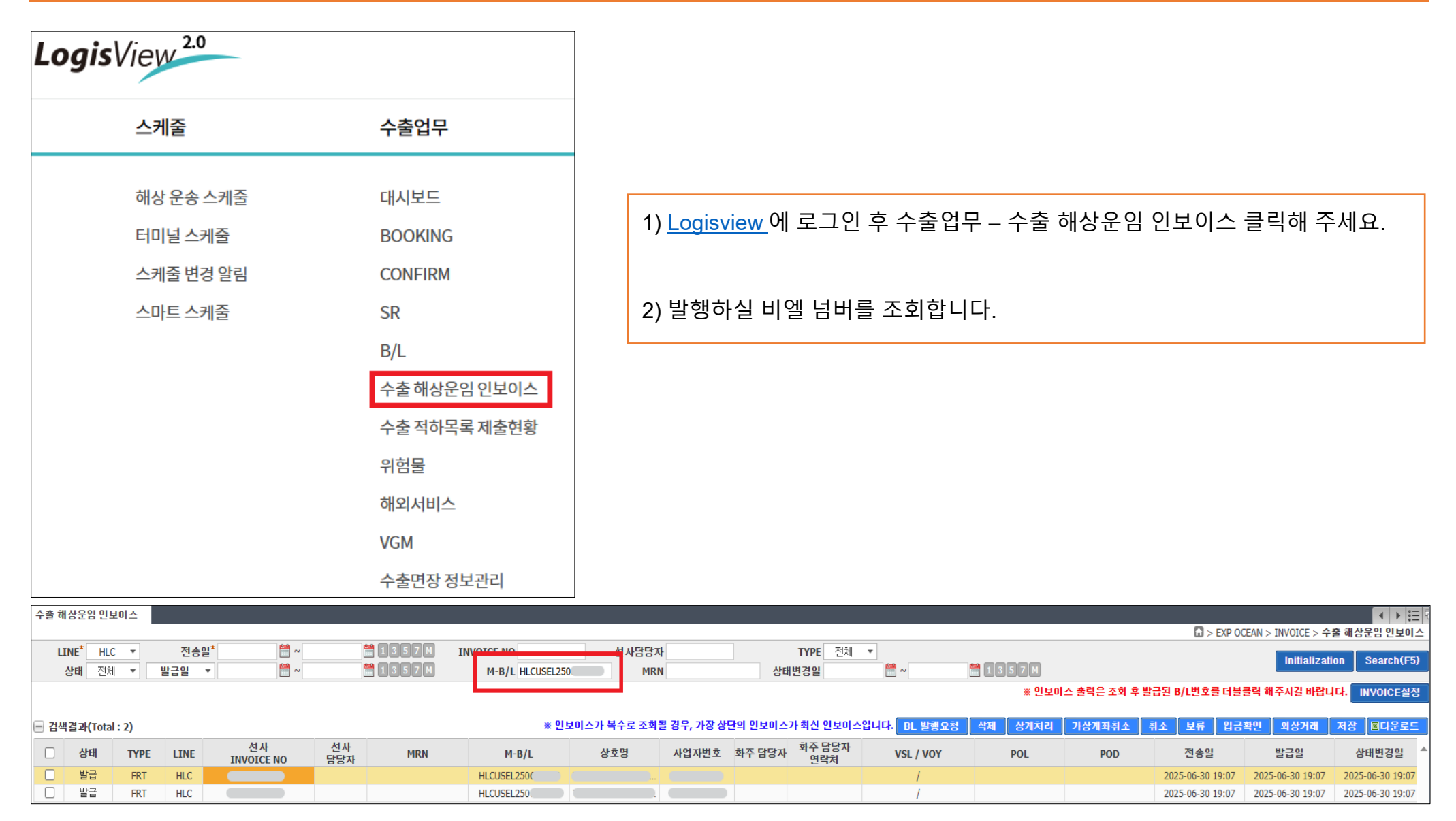

# 2. 입금 확인하기.

1) 입금은 KLNET 결제 서비스인 'ARA(Account Receivable Automation) – 아라'를 이용해주시고, 자세한 내용은 아래 링크를 참고해주세요. 가상 계좌 결제 서비스(수출) 확대 시행 안내

2) 입금 완료된 비엘 (상태: ARA 입금)에 대해서 '**BL 발행요청**' 버튼 클릭해주세요. 여러 개의 비엘을 선택 후 BL 발행요청도 가능합니다.

### \* 입금 처리가 되지 않으면 비엘 발행 요청을 하실 수 없는 점 참고 부탁드립니다.

\* Hapag-Lloyd Korea 의 신용 고객 이신 경우 입금을 하지 않으셔도 BL 발행요청이 가능합니다.

| 수출 하 | 수출 해상운임 인보이스        |           |      |                       |                     |              |       |             |            |          |          |               |        |        |
|------|---------------------|-----------|------|-----------------------|---------------------|--------------|-------|-------------|------------|----------|----------|---------------|--------|--------|
|      |                     |           |      |                       |                     |              |       |             |            |          |          |               |        |        |
| L    | INE <sup>*</sup> HL | C 🔻       | 전송일  | 날* 2025-06-02  🛗 ~ 20 | )25-06-28 🛗 1 3 5 7 | M INVOICE NO |       | 선사님         | 담당자        |          | TYPE     | 전체 💌          |        |        |
|      | <b>상태</b> 전기        | # ▼       | 발급일  | •                     | 1357                | M M-B/L      |       |             | MRN        | 상        | 태변경일     | <b>*</b> ~    | 🛗 135  | 7 M    |
|      |                     |           |      |                       |                     |              |       |             | ※ 인보이스 출   |          |          |               |        |        |
|      |                     |           |      |                       |                     |              |       |             |            |          |          |               | _      |        |
| - 검색 | 백결과(Tota            | l : 5164) |      |                       |                     |              | ※ 인보이 | 스가 복수로      | 조회될 경우, 가장 | 상단의 인보이: | 스가 최신 인퇴 | 之이스입니다 BL 발행요 | 형 삭제 성 | ·게처리 가 |
|      | 상태                  | ТҮРЕ      | LINE | 선사<br>INVOICE NO      | M-B/L               | 상호명          | 사업자번호 | 가상계좌<br>확인서 | 입금계좌번호     | 금액(KRW)  | 금액(USD)  | 선사비고          | 입금일자   | 입금자    |
|      | ARA입금               | FRT       | HLC  |                       | HLCUSEL25           | )            |       | 6           |            |          |          |               |        |        |
|      | ARA입금               | FRT       | HLC  |                       | HLCUSEL2            | )            |       |             |            |          |          |               |        |        |
|      | ARA입금               | FRT       | HLC  |                       | HLCUSEL2            | )            |       |             |            |          |          |               |        |        |
|      | 발급                  | FRT       | HLC  |                       | HLCUSEL2            | <u>)</u>     |       |             |            |          |          |               |        |        |
|      | 발급                  | FRT       | HLC  |                       | HLCUSEL2            | ).           |       |             |            |          |          |               |        |        |
|      | 발급                  | FRT       | HLC  |                       | HLCUSEL25           |              |       |             |            |          |          |               |        |        |

# 3. BL 발행 요청하기.

| BL REQUEST<br>● REQUEST 정보                                                                                                    | <전체 입력 화면>                                                                                                    |                                                                                                    | ×     |                                                                                                    |
|----------------------------------------------------------------------------------------------------|----------------------------------------------------------------------------------------------------|----------------------------------------------------------------------------------------------------|-------|----------------------------------------------------------------------------------------------------|
| Issuing Office (발행장소) <sup>*</sup><br>BL Number <sup>*</sup><br>④ 여러 개의 비엘 넘버를 입력하실<br>Please use semicolon (;) for mu<br>Example) HLCUSEL12345678;H<br>BL Type <sup>*</sup>                                                                     | Seoul Seoul<br>HLCUSEL25( Seoul :L<br>경우 ; (semicx Busan 내고 띄어쓰기 없이 입<br>Itiple BL number with no space in between.<br>LCUPUS901234567;HLCUSEL89102356<br>E-BL / WAVE<br>- | 력 부탁드립니다.<br>E-BL / WAVE                                                                                                    |       |                                                                                                    |
| Please input Country & Area<br>③ BL Type은 각 국가의 규정에 따라<br>There may be restrictions on BL<br>④ 3국에서의 발행일 경우 국가, 도사<br>Please enter the issuing countr<br>연락처(이메일 / 전화번호)*<br>④ BL을 받으실 이메일 주소, OBL 별<br>Please provide email address to<br>지불방식* | 제한이 있을 수 있습니다.<br>Type depending on the regulations of each cour<br>J를 입력해주세요.<br>y HL office and city for the case of OBL Release a<br>dh.ko^                             | E-BL / IQAX<br>SEA WAY BL<br>OBL - Release at Korea<br>OBL - Release at Destination<br>OBL - release at Elsewhere(Origin - Korea)<br>OBL - release at Elsewhere(Origin - out of Korea)<br>Telex Release<br>Switch BL | nted. | <ol> <li>1) 비엘 발행 요청을 누르시면 BL REQUEST<br/>화면 및 관련 안내 문구가 나옵니다.</li> <li>2) 필수 기재 사항을 반드시 입력해 주셔야<br/>발행 요청이 가능 하니 업무에 꼭<br/>참고해주세요</li> </ol> |
| Pick-up Date (픽업날짜)* 14:00 PM<br>Pick-up Time (픽업시간)* 16:00 PM<br>④ OBL은 발행 후 입력해주신 연락처<br>We will validate the BL issuance<br>PIN number, and B/L pickup da<br>④ 비엘 픽업 시간은 하루 3회만 가능<br>BL pick-up is only available three                      | 2025-07-10 Cash via ARA<br>11:00 AM ▼ Credit<br>로 Locker, PIN님버, 픽업일, 시간 별도로 안내드립<br>accordingly. In case of the OBL print in Korea,<br>te & time.<br>당합니다.                | 입니다.<br>we will separately provide the locker number,                                                                                                    |       | 3) 안내 사항은 꼭 숙지해주세요.                                                                                                    |
| Remarks<br>Certi-등 추가서류 첨부<br><sup>①</sup> 서티 발행을 요청하실 경우, 위란<br>If you are requesting certificate<br><sup>②</sup> 서티 발행은 당사의 FORM Logist<br>For certificate request, please r                                                                   | 에 해당 서류를 첨부해주세요.<br>e issuance, please attach the required documents<br>/iew 2.0 (링크) 을 참고 및 이용해주세요.<br>efer to and use LogisView 2.0 Link.<br>닫기 전송                       | 찾아보기<br>s in the filed above.                                                                                                    |       |                                                                                                    |

# 3. BL 발행 요청하기 <필수 기재 사항>

### <필수 기재 사항>

### 1) BL Request Office (요청장소)

\* Seoul, Busan 둘 중 한곳 선택해 주시면 됩니다.

| BL REQUEST                         |            |       |    |  |  |  |  |  |  |
|------------------------------------|------------|-------|----|--|--|--|--|--|--|
| ● REQUEST 정보                       |            |       |    |  |  |  |  |  |  |
| Issuing Office (발행장소) <sup>*</sup> | Seoul      | Seoul | •  |  |  |  |  |  |  |
| BL Number*                         | HLCUSEL25( | Seoul | ÷L |  |  |  |  |  |  |
| 🖲 여러 개의 비엘 넘버를 입력하실 ?              | Busan      | 시고 띄어 |    |  |  |  |  |  |  |

### 2) BL Number (비엘 번호)

\* 인보이스 화면상 선택하신 비엘 넘버가 자동으로 기재되며, 또는 수기로도 입력 가능합니다.

수기로 여러 개의 비엘 넘버를 입력시 비엘 사이에 semicolon (;)을 사용하시고 띄어쓰기 없이 입력해주세요.

| BL Number*                                                                | HLCUSEL12345678: HLCUSEL89012345 |  |  |  |  |  |  |
|---------------------------------------------------------------------------|----------------------------------|--|--|--|--|--|--|
| ④ 여러 개의 비엘 넘버를 입력하실 경우 ; (semicolon)을 사용하시고 띄어쓰기 없이 입력 부탁드립니다             |                                  |  |  |  |  |  |  |
| Please use semicolon (;) for multiple BL number with no space in between. |                                  |  |  |  |  |  |  |
| Example) HLCUSEL12345678;HLCUPUS901234567;HLCUSEL89102356                 |                                  |  |  |  |  |  |  |

### 3. BL 발행 요청하기 <필수 기재 사항>

### 3) BL Type (비엘 형식) ● E-BL(WAVE / IQAX) E-BL 발행 받으실 경우 WAVE 인지 IQAX 인지 선택해 주시면 됩니다. ● SEA WAY BL \* 웨이빌 발행을 원하시는 경우에 선택해주세요. ● OBL \* Release at Korea: 한국발 OBL 을 한국 Office(서울/부산)에서 발행 받으실 경우에 해당됩니다. Cutch D

\* Release at Destination: 한국발 OBL 을 도착지 Office 에서 발행 받으실 경우에 해당됩니다.

\* Release at Elsewhere (Origin – Korea): 한국발 OBL 을 한국, 도착지가 아닌 제 3 국에서 발행 받으실 경우에 해당됩니다.

\* Release at Elsewhere (Origin – out of Korea): POL/POD 가 한국이 아닌 OBL 을 한국에서 발행 받으실 경우에 해당됩니다.

#### Telex Release

별도의 OBL 발행 없이 도착지에 전문(메일)으로 처리하는 방식입니다. 서렌더 비엘 요청 시 선택 해주시면 됩니다.

#### Switch BL

POL/POD 가 한국이 아닌 비엘을 한국에서 Shipper / Consignee / Notify 변경 후 재발행 받는 경우에 해당됩니다.

\* BL Type 은 각 국가의 규정에 따라 제한이 있을 수 있습니다.

\* POL / POD 가 한국이 아닌 국가에서의 비엘 발행 (3 국 발행) 요청 시 발행 받으실 국가의 국가, 도시이름을 기재 해주셔야 합니다.

7

Switch BL

# 3. BL 발행 요청하기 <필수 기재 사항>

### 4) 연락처 (이메일 / 전화번호)

\* 기재해 주신 이메일로 비엘 발행 관련 정보 안내 드릴 예정입니다.

연락처(이메일 / 전화번호)\*

cheolsu@abc.com 0212345678

BL을 받으실 이메일 주소, OBL 발행 후 Locker 및 PIN넘버(비밀번호) 회신을 위한 이메일 주소 및 전화번호 기재 부탁드립니다.
 Please provide email address to receive BL, and email address and phone number for the locker and PIN number upon OBL is printed.

5) 지불 방식

### • Cash via ARA

\* ARA 를 통해 입금 진행 해주시는 Cash 고객분들에게 해당됩니다.

• Credit

\* 당사와의 Credit 고객이 해당됩니다.

### ● 픽업 날짜

\* 비엘 픽업 요청하실 날짜 선택해주시면 됩니다. (픽업일, 픽업시간은 저희가 준비되는 시간으로 별도로 회신 드릴 예정입니다.)

\* 추가 요청 사항에 대해서는 Remark 에 기재 해주시고, Certification 발행 등의 요청은 파일 첨부로 요청해 주시면 됩니다.

| 지불방식* Cash via ARA Cash via ARA ▼                                      | Remarks                                                                                              |                                     |  |  |  |  |
|------------------------------------------------------------------------|----------------------------------------------------------------------------------------------------|-------------------------------------|--|--|--|--|
| Pick-up Date (픽업날짜)* 14:00 PM 2025-07-10 Cash via ARA                  | 요금 도 추가 내로 해보                                                                                        |                                     |  |  |  |  |
| Pick-up Time (픽업시간)* 16:00 PM 11:00 AM · Credit                        | Certi-등 수가서뉴 점구                                                                                      | 찾아모기                                |  |  |  |  |
| Ø OBL은 발행 후 입력해주신 연락처로 Locker, PIN넘버, 픽업일, 시간 별도                       | 🛽 써티 발행을 요청하실 경우, 위란에 해당 서류를 첨부해주세요.                                                                 |                                     |  |  |  |  |
| We will validate the BL issuance accordingly. In case of the OBL print | If you are requesting certificate issuance, please attach the required documents in the filed above. |                                     |  |  |  |  |
| PIN number, and B/L pickup date & time.                                | ◎ 써티 발행은 당사의 FORM LogisView 2.0 (링크) 을 참고 및 이용해주세요.                                                  |                                     |  |  |  |  |
| 비엘 픽업 시간은 하루 3회만 가능합니다.                                                |                                                                                                    |                                     |  |  |  |  |
| BL pick-up is only available three times a day.                        | For certificate request, please r                                                                    | efer to and use LogisView 2.0 Link. |  |  |  |  |
|                                                                        |                                                                                                    |                                     |  |  |  |  |

# 4. 전송 하기.

1) 모든 내용 입력 후 하단의 전송 (Send) 버튼을 눌러주세요.

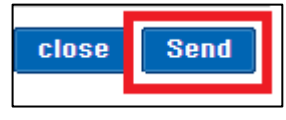

### 2) 아래와 같이 최종 확인 요청 및 OK 를 누르시면 전송 확인 메시지가 나와 전송이 완료됩니다.

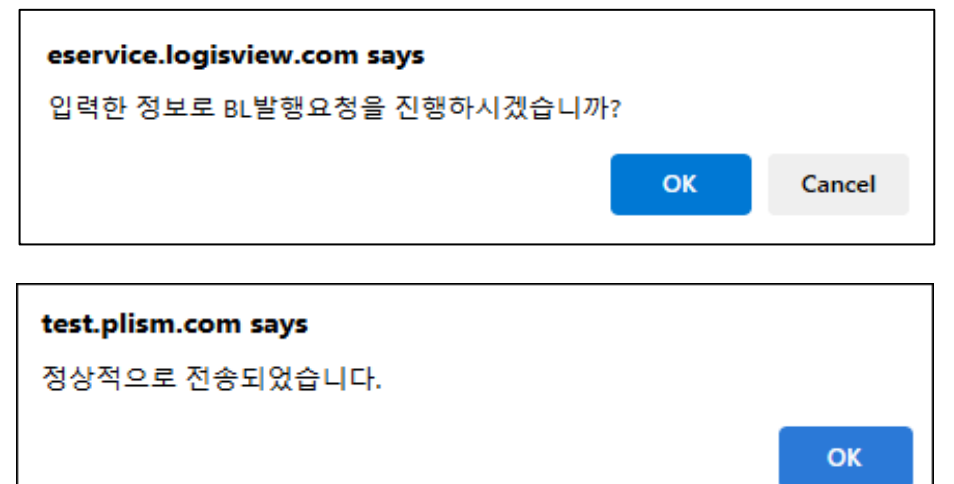

3) 필수 사항 미 기재 또는 충족하지 못한 정보의 입력 전송은 아래 예시와 같이 오류 메시지를 받으실 예정입니다.

| eservice.logisview.com says     |                      |  |  |  |  |
|---------------------------------|----------------------|--|--|--|--|
| 아래 사유로 처리되지 않았습니다.              |                      |  |  |  |  |
| HLCU 인보이스가 존재                   | <sup>내하지</sup> 않습니다. |  |  |  |  |
| korea@service.hlag.com 으로 문의 주/ | 세요.                  |  |  |  |  |
|                                 | ОК                   |  |  |  |  |

# 4. 전송 하기.

4) 전송이 완료되면 아래 화면과 같이 저희 고객서비스팀 (<u>Korea@service.hlag.com</u>)으로 메일이 전달되어, 별도의 메일 또는 전화로 요청 주지 않으셔도 비엘 발행해 드립니다.

| [BL release] / HL / SEA WAY BL /           |                                                |  |  |  |  |  |  |  |
|--------------------------------------------|------------------------------------------------|--|--|--|--|--|--|--|
| EQUEST 정보                                  |                                                |  |  |  |  |  |  |  |
| Issuing Office (발행장소)                      | Seoul                                          |  |  |  |  |  |  |  |
| BL Num ber                                 | HLCUSEL25                                      |  |  |  |  |  |  |  |
| BL Туре                                    | SEA WAY BL                                     |  |  |  |  |  |  |  |
| Please input<br>Country & Area             |                                                |  |  |  |  |  |  |  |
| 연락처(이메일 / 전화번호)                            | <u>d</u> , , , , , , , , , , , , , , , , , , , |  |  |  |  |  |  |  |
| 지불방식                                       | Cash via ARA                                   |  |  |  |  |  |  |  |
| Pick-up Date(픽업날짜)                         | 2025-07-10                                     |  |  |  |  |  |  |  |
| Pick-up Time(픽업시간)                         | 11:00 AM                                       |  |  |  |  |  |  |  |
| Remarks                                    | test                                           |  |  |  |  |  |  |  |
| * 본 메일은 발신 전용 메일입니다.<br>PLISM 3.0 서비스 바로가기 |                                                |  |  |  |  |  |  |  |

# 5. 전송 이력 관리.

1) 전송 요청하신 내역은 'BL 발행요청 메일 발송 이력관리'에서 'Search (조회)' 버튼을 클릭하시면 조회 및 엑셀 파일 다운로드도 가능합니다.

| OUTBOUND       | CNTR      | EQ                                    | eVGM         | .    | MANA     | GE       |
|----------------|-----------|---------------------------------------|--------------|------|----------|----------|
| SCHEDULE       | >         |                                       |              |      |          |          |
| BOOKING        | >         |                                       |              |      |          | = 'ק     |
| DOCUMENT       | >         | > EXP OCEAN >                         | INVOICE > 수  | 출 해상 | 운임 인보이   | <u> </u> |
| EQUIPMENT      | >         |                                       | Initializati | on   | Search(F | 5)       |
| STATISTICS     | >         |                                       |              |      |          |          |
| 항만공사 인센티브      |           | · ··································· | 주시길 바랍니      | 다. 🔳 | NVOICE설  | 덩        |
| INVOICE        | > INV 상차화 | Ē.                                    |              |      |          |          |
| 시<br>서디 가장계좌취조 | 상차 무단     | ·전송 💶                                 | 외상거래         | 저장   | ■다운로!    | Ξ        |
|                | - 상차료 🛛   | NTR 반출내역                              |              |      |          |          |
| - POD          | 수출 해상     | 운임 인보이스                               | 발급일          | 4    | 태변경일     | -        |
|                | BL발행요·    | 청 메일발송 이력                             |              |      |          |          |
|                | 신용화주      | 정보관리                                  |              |      |          |          |
|                |           |                                       |              |      |          |          |

### 2) 아래 화면과 같이 전송이 성공적으로 진행되었으면 상태가 발송으로 조회되며 전송에 에러가 있을 시 오류로 조회됩니다.

### \* 오류로 조회 시 반드시 에러 내용을 확인 후 다시 전송 부탁드립니다.

| NO | LINE | 메일발송일시           | M-B/L   | ISSUING<br>OFFICE | BL TYPE     | 화주 연락처 | 화주 전화번호 | 지불방식         | 첨부<br>파일 | 수신자 | 상태 | 오류 상세 내역     | 조치 안내        |
|----|------|------------------|---------|-------------------|-------------|--------|---------|--------------|----------|-----|----|--------------|--------------|
| 1  | HLC  | 2025-07-10 12:46 | HLCUSEL |                   | E-BL / WAVE |        |         | Cash via ARA | Y        |     | 발송 | 발송           |              |
| 2  | HLC  | 2025-07-10 12:46 | HLCUSEL |                   | E-BL / WAVE |        |         | Cash via ARA | Y        |     | 발송 | 발송           |              |
| 3  | HLC  | 2025-07-10 12:46 | HLCUSE  |                   | E-BL / WAVE |        |         | Cash via ARA | Y        |     | 발송 | 발송           |              |
| 4  | HLC  | 2025-07-10 10:13 | HLCUSE  |                   | E-BL / WAVE |        |         | Cash via ARA | Y        |     | 오류 | SYSTEM ERROR | SYSTEM ERROR |

\* 문의 사항에 대해서는 고객지원 부서 김한진 차장(<u>hanzin.kim@hlag.com</u>) 또는 고객서비스팀 (<u>Korea@service.hlag.com</u>)으로 문의해 주세요.